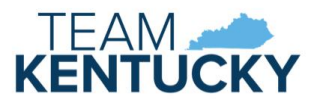

# KICCS PORTAL USER GUIDE

User Guide to request a citizen (CIT) account for the Provider Portal

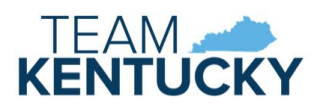

# Contents

| ntroduction              | 0 |
|--------------------------|---|
| Account Creation         | 0 |
| Requesting Roles         | 0 |
| Child-Care Providers     | 1 |
| ECCAP                    | 1 |
| Supporting Documentation | 2 |

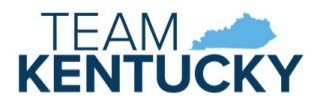

# Introduction

KICCS Provider Portal is used by:

- child-care providers to:
  - o submit billing and view documents for the Child Care Assistance Program (CCAP)
  - o complete plans of correction for the Division of Regulated Child Care (DRCC)
  - o submit documentation and receive correspondence for the All STARS program
  - o submit and receive documentation for the Employee Child Care Assistance Partnership (ECCAP)
- employers and employees participating in ECCAP to submit and receive documentation

The <u>KICCS Provider Portal Launch Site</u> is the access point for Provider Portal and contains helpful information and documents for utilizing the application. Please save a short-cut for this page.

The KICCS HelpDesk is available to assist with submitting your account request.

- Email: <u>CHFS.KICCSHelpDesk@ky.gov</u>
- Phone: (866)-231-0003 Option 6

### Account Creation

A Kentucky Online Gateway (KOG) account is required for accessing the KICCS Provider Portal. You may already have a KOG account to access other Commonwealth of Kentucky applications. Skip to the Requesting Roles section to add Provider Portal access to your existing account.

Go to the KICCS Provider Portal Launch Site.

Click the "KICCS Provider Portal" link to navigate to the Kentucky Online Gateway (KOG).

### Kentucky Integrated Child Care System Provider Portal Launch Site

The KICCS Provider Portal is used by child care providers to submit billing and view documents for the Child Care Assistance Program (CCAP), complete plans of correction for the Division of Regulated Child Care and submit documentation and receive correspondence for the All STARS program.

Contact the <u>KICCS HelpDesk</u> for help creating an account, navigation assistance or system issues related to the Provider Portal.

Local (Frankfort): (502) 564-0104, Option 6 Toll-free: (866) 231-0003, Option 6

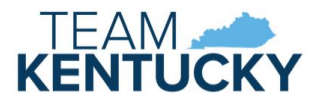

Click "Create New Account" link.

| KENTUCKY                                                                           |
|------------------------------------------------------------------------------------|
| Sign in with your Kentucky Online Gateway<br>(KOG) Account (Test)<br>Email Address |
| Next                                                                               |
| Create New Account<br>Resend Account Verification Email<br>English 	 Help          |

Complete the form. Items marked with an \* are required. Click the blue "Sign Up" button when the form is complete. Note the email address and password.

| Pleas | e | COI | mp | olet | e y | /οι | ır | K | en | Itu | lol | ky | 0 | nli | ne | G | iat | ev | va | y | Pro | ofil | e |
|-------|---|-----|----|------|-----|-----|----|---|----|-----|-----|----|---|-----|----|---|-----|----|----|---|-----|------|---|
|       |   |     |    |      |     |     |    |   |    |     |     |    |   |     |    |   |     |    |    |   |     |      |   |
|       | ~ |     |    |      |     |     |    |   |    |     |     |    |   |     |    |   |     |    |    |   |     |      |   |

| Please fill out the form below a<br>All fields with * are required | and click Submit when finishe  | ed.                 |             |          |  |  |
|--------------------------------------------------------------------|--------------------------------|---------------------|-------------|----------|--|--|
| an neids with are required.                                        |                                |                     |             |          |  |  |
| * First Name                                                       | Middle Name                    |                     | * Last Name |          |  |  |
| * E-Mail Address                                                   |                                | * Verify E-Mail     | Address     |          |  |  |
| * Password                                                         |                                | * Verify Passwo     | ord         |          |  |  |
| Mobile Phone                                                       |                                | Language Preference |             |          |  |  |
|                                                                    |                                | English             |             |          |  |  |
| Street Address 1                                                   |                                | Street Address      | 2           |          |  |  |
| City                                                               |                                | State               |             | Zip Code |  |  |
|                                                                    |                                | Kentucky            | *           |          |  |  |
| uestion                                                            |                                | * Answer            |             |          |  |  |
| In what city were you born? (Ent                                   | er full name of city only) 🗸 🗸 |                     |             |          |  |  |
| uestion                                                            |                                | * Answer            |             |          |  |  |
| What was the name of your first                                    | pet? 🗸                         |                     |             |          |  |  |

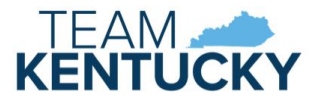

A message will be displayed that informs that the request is pending email verification.

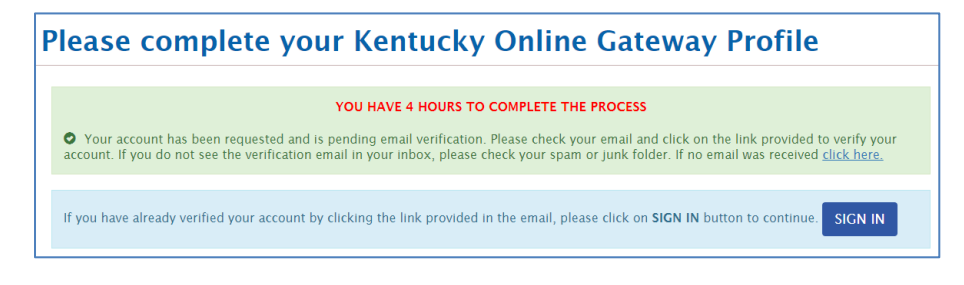

Locate email from Kentucky Online Gateway and click on the link provided to verify the account.

| Account verification - TEST (movies)                                                                                                    |                                             |         |         | 9   |
|----------------------------------------------------------------------------------------------------|---------------------------------------------|---------|---------|-----|
| KEUPS Alerts -KEUPS_no_reply@ky.gov-<br>to kicastert-steph-ee22 -                                                                                                    | 9:45 AM (14 minutes ago)                    | ☆       | ٢       | ÷   |
| Steph EE22 ( <u>ticcstest+steph ae22@gmail.com</u> ).                                                                                                    |                                             |         |         |     |
| This email is to help you complete the last step of account set-up.                                                                                                    |                                             |         |         |     |
| Your account username is: kiccstest+steph ee22@nmail.com                                                                                                    |                                             |         |         |     |
| Click on the below link now, to activate your account.<br>https://test.kog.ky.gov/public/fw/ink/?linkid=0b05a9dd-7854-4641-8ee0-9fbf47b457aa                                                                                                    |                                             |         |         |     |
| If you need any assistance further, please contact the Kentucky Online Gateway HelpDesk.                                                                                                    |                                             |         |         |     |
| Kentucky Online Gateway<br>Kentucky Online Gateway HelpDeak                                                                                                    |                                             |         |         |     |
| NOTE: Do not reply to this email. This email account is only used to send messages.                                                                                                    |                                             |         |         |     |
| Privacy Notice: This email message is only for the person it was addressed to. It may contain restricted and private information. You are fo<br>permission. If you are not the person who was supposed to get this message, please destroy all copies. | rbidden to use, tell, show, or send this in | formati | on with | out |

Click the blue "Continue to Sign in" button.

| /alidate New Account                                                                                           |                  |
|----------------------------------------------------------------------------------------------------|------------------|
| • Click on the button below to <b>Sign in</b> now and complete the final step of the account creation process. |                  |
|                                                                                                    | Continue to Sign |

Enter the email address entered in the KOG profile and click the blue "Next" button. Enter your password and click the blue "Verify" button.

|                                                                   | ****                                                           |
|-------------------------------------------------------------------|----------------------------------------------------------------|
| Sign in with your Kentucky Online Gateway<br>(KOG) Account (Test) | Verify with your password<br>(2) kiccstest+steph.er2@gmail.com |
| Email Address                                                     | Password                                                       |
|                                                                   | •                                                              |
| Next                                                              | Verify                                                         |
| Create New Account<br>Resend Account Verification Email           | Forgot password?                                               |
| English 🗸 Help                                                    | Back to sign in<br>English ✓ Help                              |

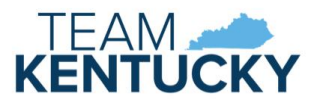

You may receive a request to register as an organ donor. You may click the "Yes, Register Now" button, the "Remind Me Later" button, or the "X" to close the box. Click the Continue to the Application link if you choose to skip registration.

| Would you like to regist | ter as an organ donor?  |                                     |                              |     |
|--------------------------|-------------------------|-------------------------------------|------------------------------|-----|
| With the passing of KY   | SB77 and in partnership | with Donate Life Kentuc             | ky, the Kentucky Online Gate | vay |
| has created an online    | portal for Kentuckians  | to join the Kentucky C              | rgan Donor Registry. For m   | ore |
| nformation on what it    | means to be an organ do | nor, please visit <u>https://de</u> | onatelifeky.org/why-donate/. |     |

#### Register as a Kentucky Organ Donor

With the passing of KY SB77 and in partnership with Donate Life Kentucky, the Kentucky Online Gateway has created the below form for Kentuckians to join the Kentucky Organ Donor Registry. If you'd like to join the KYDR, please fill out the required fields below, select the consent checkbox, and click the "Register" button. For more information on what it means to be an organ donor, please visit https://donatelifeky.org/why-donate/.

| * First Name                   | Steph |   |
|--------------------------------|-------|---|
| Middle Name                    |       |   |
| * Last Name                    | EE22  |   |
| * Address 1                    |       |   |
| Address 2                      |       |   |
| * City                         |       |   |
| * County                       |       | - |
| * Zip Code                     |       |   |
| * Birthdate                    |       |   |
| * Driver's License or State ID |       |   |
| * Gender                       |       | , |
|                                |       |   |

By submitting this registration I affirm that I am the applicant described on this application and that the information entered herein is true and correct to the best of my knowledge. This form will serve as donor document of gift as outlined in the Uniform Anatomical Gift Act. A document of gift, not revoked by the donor before death, is considered legal authorization for donation and does not require the consent of another. If I am under 18 years of age, I understand that consent must be obtained from my parents or legal guardian at the time of donation.

□ I have read, understand, and agree to the above terms and conditions

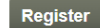

### **Requesting Roles**

Select the All Apps tab, if not already selected. Search for the KICCS Provider Portal, then click "Enroll."

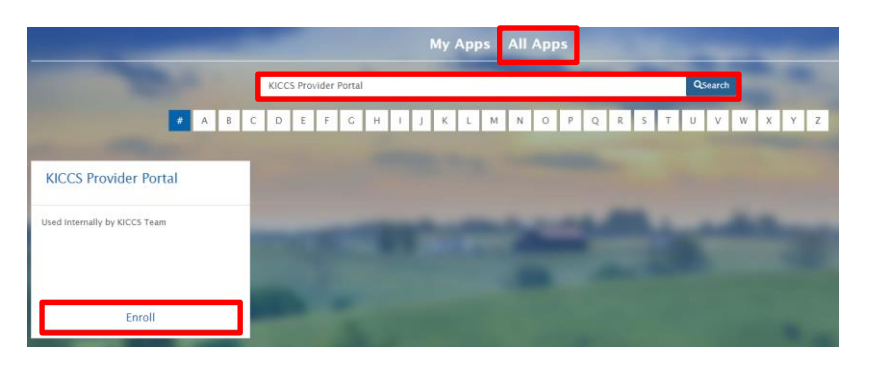

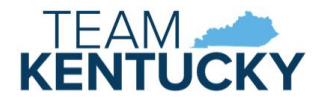

### **Child-Care Providers**

Select as many roles as needed to complete the corresponding tasks.

- Submit CCAP billing forms and receive related documents:
  - Print\_PBF
  - Save\_PBF
  - $\circ$  Send\_PBF
  - View\_PBF
  - Print\_Remittance
- Receive and submit Plans of Correction for DRCC:
  Process\_Prov\_Ren\_Chng\_CMP\_POC
- Submit All STARS and/or ECCAP forms and receive related documents:
  - ALL\_STARS

### ECCAP

Choose the appropriate role for Employer or Employee

- ECCAP\_EMPLOYER
- ECCAP\_EMPLOYEE

After choosing the appropriate role(s), click on the blue "Next" button.

| Roles                           | PreRequisites | Request |
|---------------------------------|---------------|---------|
| Print_PBF                       |               |         |
| rint_Remittance                 |               |         |
| Process_Prov_Ren_Chng_CMP_POC   |               |         |
| Save_PBF                        |               |         |
| end_PBF                         |               |         |
| /iew_PBF                        |               |         |
| ALL_STARS                       |               |         |
| ECCAP_EMPLOYEE                  |               |         |
| CCAP_EMPLOYER                   |               |         |
| Current Roles                   |               |         |
| You have not selected any roles |               |         |

Complete the required credential information and click the blue "Next" button.

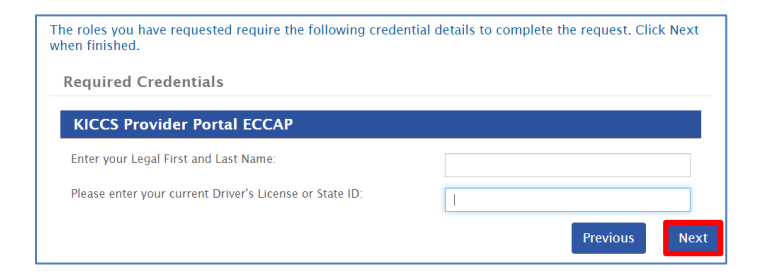

A summary of the authorization request displays after successful submission.

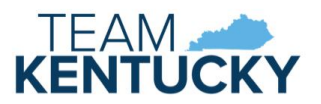

| My Autho | orization Reques        | ts            |               |                                                      |              |
|----------|-------------------------|---------------|---------------|------------------------------------------------------|--------------|
|          | Results 1 – 1 of        | 1             |               |                                                      |              |
|          | Date Created            | Requestor     | Requested     | Status                                               |              |
|          | 3/10/2024 5:52:00<br>PM | Steph<br>EE29 | Steph<br>EE29 | Approved Pending Required Credential<br>Verification | View Details |

## Supporting Documentation

Additional documentation must be submitted to Division of Child Care (DCC) prior to account approval. Your request will be denied if both pieces of documentation are not received. The required agreements are available on the <u>KICCS</u> <u>Provider Portal Launch Site</u>.

**Child-Care Providers:** 

- Signed Provider Portal User Agreement
- Copy of driver's license or state-issued photo ID

ECCAP Employers and Employees:

- Signed KICCS Portal Account Agreement See the ECCAP Employer or ECCAP Employee Packet
- Copy of driver's license or state-issued photo ID Enlarge and lighten when making a copy of your driver's license or photo ID.

Documents may be sent by:

- Email to portal.access@ky.gov (preferred method) Include "New Account Request" in the subject line Providers should also include CLR number
- Fax to 502-564-3464 ATTN: CCAP Portal Administrator
- Mail documents to: Division of Child Care ATTN: CCAP Portal Administrator 274 E. Main St, 3C-F Frankfort, KY 40621

An email will be sent when the account request is approved.

| AUTHORIZATION REQUEST APPROVED - TEST: steph.ee29: : Approved Index x                                                                                                    |                         |   |   | 6 |
|----------------------------------------------------------------------------------------------------|-------------------------|---|---|---|
| KEUPS Alerts -KEUPS_no_reply©ky.gov><br>to klocatest+steph.ee29 ▼                                                                                                    | 6:42 PM (2 minutes ago) | ☆ | ٢ | ¢ |
| Steph EE29 (steph.ee29),                                                                                                    |                         |   |   |   |
| A request submitted by <u>Steph EE29</u> was approved.<br><u>Click here to see this request</u>                                                                                                    |                         |   |   |   |
| You received this email because changes to your account have been made.<br>No action is needed.                                                                                                    |                         |   |   |   |
| If you need any assistance further, please contact the Kentucky Online Gateway HelpDesk.                                                                                                    |                         |   |   |   |
| Kentucky Online Gateway<br>Kentucky Online Gateway HelpDesk                                                                                                    |                         |   |   |   |
| NOTE: Do not reply to this email. This email account is only used to send messages.                                                                                                    |                         |   |   |   |
| Privacy Notice: This email message is only for the person it was addressed to. It may contain restricted and private information. You are forbidden to use, tell, show, or send this information without permission. If you are not the person who was supposed to get this message, please destroy all copies. |                         |   |   |   |